## راهنماي تصويري سامانه تشخيص صلاحيت پيمانكاران

به سایت <u>www.nww.ir</u> وارد شوید. در قسمت زیر سایتها "دفتر نظارت بر بهره برداری فاضلاب" را انتخاب کنید. در قسمت "پیمانکاران" درگاه سامانه تشخیص صلاحیت پیمانکاران را مشاهده میکنید.

|               | ى فاضلاب                | دفتر نظارت بر بهره بردار<br>- 💽 — |                                    |                             |   |
|---------------|-------------------------|-----------------------------------|------------------------------------|-----------------------------|---|
| سوالات متداول | مرکز اسناد کالری تصاویر | پیمانکاران                        | اخبار<br>صلاحیت پیمانگاران         | معرفی<br>درگاه سامانه تشخیص |   |
|               |                         |                                   | راهنمای ثبت نام<br>ثبت نام<br>ورود |                             |   |
|               |                         |                                   |                                    | اااااافورى+مهم!اااا         | 2 |

ابتدا بر روی دکمه "ثبت نام" کلیک کنید تا صفحه زیر باز شود سپس "شماره همراه" و "کد ملی" <u>فردی که پیگیری پرونده را به</u> <u>عهده دارد</u> وارد کنید. پس از تکمیل کد امنیتی بر روی دکمه ارسال پیام کلیک میکنید.

| G sapfa.nww.ir/nwwec_ce/ui/auth/s × +                  | A LA LOL                                                               |                                             | • • • • × |
|--------------------------------------------------------|------------------------------------------------------------------------|---------------------------------------------|-----------|
| ← → C ▲ Not secure   sapfa.nww.ir/nwwec_ce/ui/auth/sms |                                                                        |                                             | ¤ ☆ M :   |
|                                                        |                                                                        | سامائه خدمات الکترونیک<br>بخبت ندا: مندوس / |           |
|                                                        |                                                                        |                                             |           |
|                                                        | SMS<br>JI Guin Ji Ba                                                   |                                             |           |
|                                                        | لطفا برای ادامه عملیات کد ملی و شماره تلفن همراه خود را وارد نمایید تا |                                             |           |
|                                                        | کد تایید برای شما ارسال کردد<br>شمایه هماه                             |                                             |           |
| ١                                                      | میروند خانی باشد.<br>شماره میراه نمیتونند خانی باشد.<br>کردارد         |                                             |           |
| ,                                                      | کسی                                                                    |                                             |           |
| 1                                                      | ۵<br>۲۵۹۱۲                                                             |                                             |           |
| ٢                                                      | ارسال پیام                                                             |                                             |           |

پس از مشاهده عبارت "کد با موفقیت ارسال شد" در صفحه، پیامک حاوی کد به شماره همراه شما ارسال می گردد که بایستی آن را در پنجره زیر در بخش کد دریافتی وارد کنید و بر روی دکمه بررسی کد کلیک کنید. (مطابق شکل زیر)

| Sapfa.nww.ir/mwwec_ce/ui/auth/c x                             | and a state operation, and                                                                                     |         |
|---------------------------------------------------------------|----------------------------------------------------------------------------------------------------|---------|
| ← → C ▲ Not secure   sapfa.nww.ir/nwwec_ce/ui/auth/check_code |                                                                                                    | 🔤 🕁 🔟 i |
|                                                               | سامانه خدمات الکترونیک<br>مقدمان (                                                                             |         |
| ×                                                             | . با موفقیت ارسال شد                                                                                           | کد      |
|                                                               | الترك من عرب المرك المرك المرك المرك المرك المرك المرك المرك المرك المرك المرك المرك المرك المرك المرك المرك ا |         |
|                                                               | شمار تلیم<br>ورایش شماره<br>کد دریانی<br>رویل مجدد بعد از ۴ تابیه                                              |         |
|                                                               |                                                                                                    |         |

با باز شدن پنجره زیر اطلاعات درخواست شده را تکمیل نمایید و سپس بر روی دکمه ثبت نام کلیک کنید. در کلیه مراحل اطلاعاتی که تکمیل آنها اجباری است با ستاره قرمز رنگ (\*) مشخص شدهاند. نام کاربری همان شناسه ملی شرکت بوده و رمز عبور توسط خود کاربر انتخاب می گردد.

| 🚱 sapfa.nww.ir/nwwec_ce/ui/forms/ 🗙 🕂             | 1000 p. 1000          | • • • • • • • • • • • • • • • • • • • |
|---------------------------------------------------|-----------------------|---------------------------------------|
| ← → C ▲ Not secure   sapfa.nww.ir/nwwec_ce/ui/for | ns/loader/form?id=799 | 🖈 🔕 :                                 |
|                                                   |                       | عضويت پيمانكاران                      |
|                                                   | نام نماینده*          | نام شرکت•                             |
|                                                   | نام نماینده           | نام شرکت                              |
|                                                   | رمزعبور*              | نام کاربری (شناسه ملی شرکت);+         |
|                                                   | رمزعبور               | نام کاربری (شنامبه ملی شرکت ):        |
|                                                   | شماره تلفن            | تکرار رمز عبور:                       |
|                                                   | 09125039238           | تکرار رمز عبور                        |
|                                                   | ثبت نام               |                                       |

لطفاً در حفظ و نگهداری رمز عبور انتخابی دقت فرمایید تا در مراجعات بعدی به کارتابل خود دچار مشکل نشوید.

در مرحله بعد مطابق شکل زیر مجدداً در قسمت درگاه سامانه تشخیص صلاحیت، دکمه "ورود" را انتخاب کنید. با تکمیل نام کاربری و کلمه عبور به کارتابل شرکت خود وارد شوید. نام کاربری همان شناسه ملی شرکت و کلمه عبور نیز قبلاً توسط خود شما در مرحله قبل-عضویت پیمانکاران- تعیین شده است.

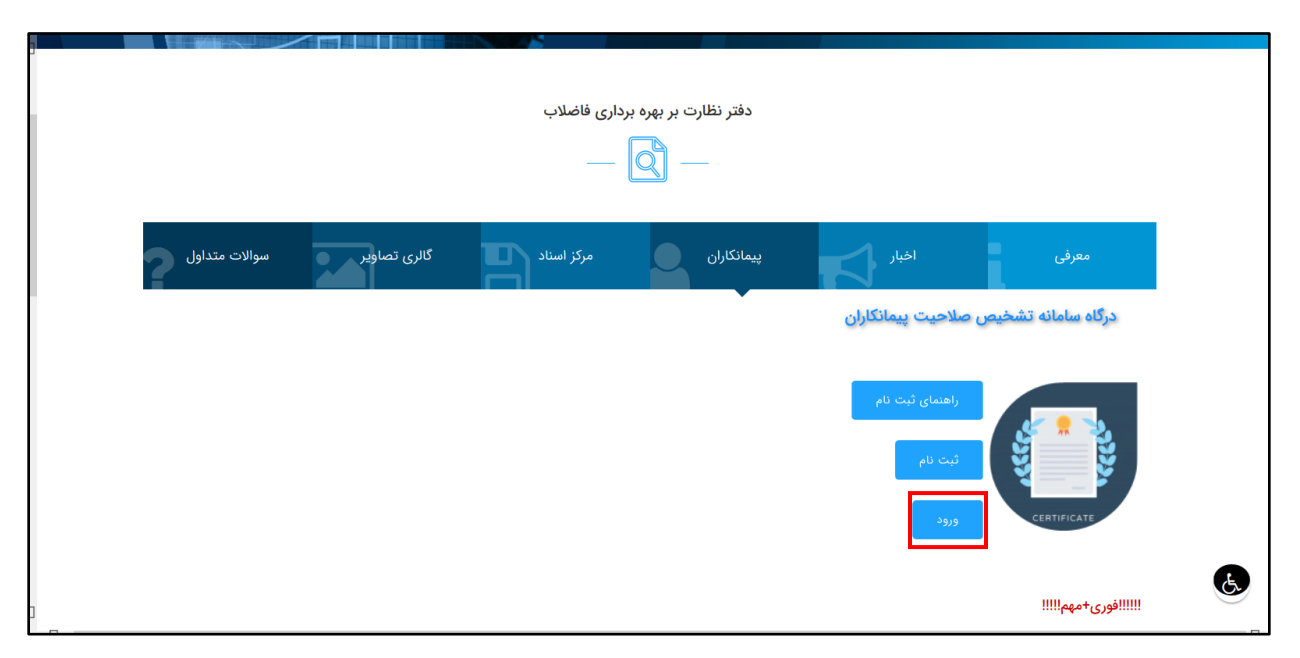

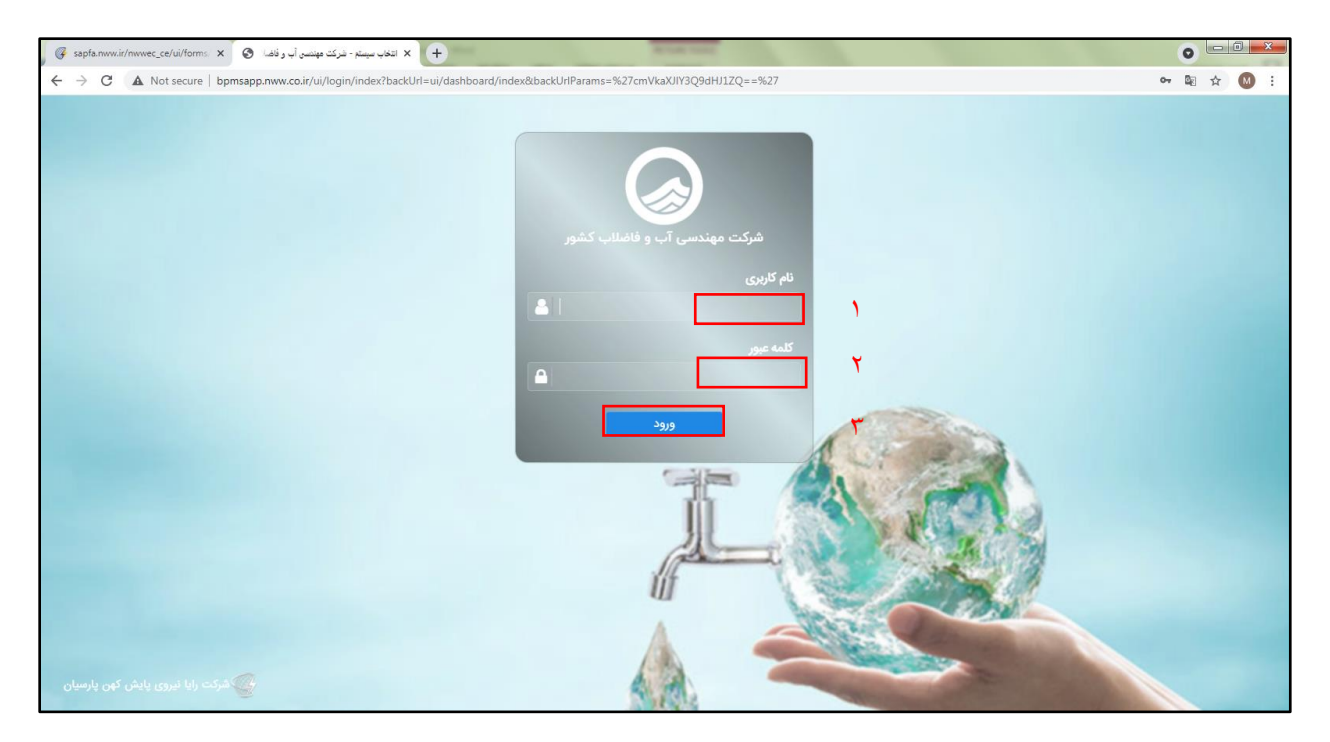

پس از ورد به کارتابل شرکت مطابق شکل زیر بر روی گزینه "ایجاد" کلیک نمایید.

| ← → C 🖬 sapfa.nww.ir/cartable/dashboard | 🕶 🔤 🕁 🔕 :                                                                                                    |
|-----------------------------------------|----------------------------------------------------------------------------------------------------|
| وهنبه 13 ريبيغت                         | ہ 🏠 🍙 شرکت مہندسی آب و فاضلاب کشور 😑 🖀 衛                                                                                                    |
|                                         | داشبورد<br>بریانی به تعنیا<br>اس وکارتایل<br>اس وکارتایل<br>اس وکارت<br>اس وکارت<br>اس وکار<br>اس وکارت<br>اس وکارت<br>اس وکار<br>اس وکار<br>اس وکارت<br>اس وکار<br>اس وکار<br>اس وکار<br>اس وکار<br>اس وکار<br>اس وکار<br>اس وکار<br>اس وکار<br>اس وکار<br>اس وکار |

با باز شدن پنجره ذیل و انتخاب گزینه " فرایند ارزیابی فاضلاب (نسخه ۴)" بر روی دکمه شروع فرایند کلیک کنید.

| ← → C ■ sapfa.nww.ir/cartable/mbox/new/imdex                                                                                                    |                                                                                                    | <b>0-7</b> 🕼 🕁                                                                                   |   |
|----------------------------------------------------------------------------------------------------|----------------------------------------------------------------------------------------------------|--------------------------------------------------------------------------------------------------|---|
| وطنيه 13 زيبيهفت                                                                                                    | ، کشور 🚍 醋 🐪                                                                                                    | سُرکت مهندسی آپ و فاضلاب                                                                         |   |
| المراجع المراجع مراجع المراجع المراجع المراجع المراجع مراجع مراجع المراجع المراجع المراجع المراجع المراجع مراجع المراجع المراجع مراجع مراجع مراجع مراجع المراجع مراجع مرحمع مراجع مراجع مراجع مراجع ممرحمع مممع مراجع ممرحيم ممرحيم مممع ممم | دریانلان کا بیداد<br>ب این از باری از این از این از از این از این از این از از این از از این از از این از از این از از این از از از از از از از از از از از از از | میں تعلیم کی میں میں میں میں میں میں میں میں میں تعلیم کی میں میں میں میں میں میں میں میں میں می |   |
|                                                                                                    |                                                                                                    | دريافتى                                                                                          | - |
|                                                                                                    |                                                                                                    | ايجاد                                                                                            | + |
|                                                                                                    |                                                                                                    | در جریان                                                                                         | - |
|                                                                                                    |                                                                                                    | ارسيو<br>ذخيره موقت                                                                              | - |
|                                                                                                    |                                                                                                    | تنظيمات                                                                                          | 0 |
|                                                                                                    |                                                                                                    |                                                                                                  |   |

پس از انتخاب دکمه "شروع فرایند" پنجره زیر باز می شود که با درج عنوان درخواست خود در بخش تعیین شده دکمه "ثبت و ادامه" را انتخاب می کنید.

| ← → C                                         |                                                                                                    | 여 🔤 ☆ 🔞 :                                                                                                    |
|-----------------------------------------------|----------------------------------------------------------------------------------------------------|----------------------------------------------------------------------------------------------------|
| دوشلنبه 13 ترديبيفت                           | ب کشور 🚍 🏭 🏀                                                                                                    | شرکت مهندسی آب و فاضلا                                                                                                    |
| می از این این این این این این این این این این | <ul> <li>عربانتی لا یک یک</li> <li>عربانتی ای ایند.</li> <li>عرباند (زیابی) تادار است. ۵)</li> <li>عرباند (زیابی) تافیلاس(است. ۵)</li> </ul> | المحالية المحالية<br>محالية المحالية المحالية المحالية المحالية المحالية المحالية المحالية المحالية المحالية المحالية المحالية المحالي<br>محالية المحالية المحالية المحالية المحالية المحالية المحالية المحالية المحالية المحالية المحالية المحالية المحالية المحالية المحالية المحالية المحالية المحالية المحالية |

توجه!!!!!! مقتضی است کاربران نسبت به ثبت دقیق اطلاعات در سامانه اقدام نمایند. در صورت ورود اطلاعات اشتباه توسط کاربر مسئولیت تمام موارد آتی بر عهده خود شرکت متقاضی میباشد.

با باز شدن پنجره "آیین نامه و ضوابط رتبه بندی شرکت" مطابق شکل زیر در مرحله اول متن قوانین و مقررات را به طور کامل مطالعه کرده و سپس داخل مربع "موارد فوق را مطالعه کردم و تمامی آن را قبول دارم" را تیک میزنید. سپس در قسمت پایینی "نوع درخواست"، "رسته مورد درخواست" و "پایه مورد درخواست" را تکمیل نموده و در نهایت دکمه "ثبت و ادامه" را انتخاب میکنید. در بخش رسته مورد درخواست میتوانید گزینههای ۱- شبکه های جمع آوری فاضلاب و ۲- تصفیه خانه های فاضلاب را انتخاب نمایید. در صورتی که متقاضی دریافت رتبه در هر دو رسته هستید، پس از تکمیل اطلاعات و ثبت درخواست در یک رسته بایستی مجدداً کلیه مراحل را برای رسته دوم تکرار کنید.

| $\rightarrow$ ( | C 🔒 sapfa.nww.ir/cartable/inbox/wf-edit/2108788526072bb2c9cd7f4043984218/undefined                                                                                                    |      | • 🛯 Q 🕁 М                                           |
|-----------------|----------------------------------------------------------------------------------------------------|------|-----------------------------------------------------|
| يەشت (          | چشنبه 13 اور                                                                                                    | کشور | شرکت مهندسی آب و فاضلاب                             |
|                 | دىغانى 🗙 🕅 غۇند اورىپى-ئا- 🗙                                                                                                    |      |                                                     |
|                 | فرزند فراید ارزیابی فاضلله > مرحله تکمیل و ویرایش فرم ها                                                                                                    |      |                                                     |
|                 | کی امامه و خواط رند بندی شرکت 💦 مشخصات عمومی شرکت 🦳 رسته هایی که شرکت قبلا در آن تعیین صلاحیت شده 💦 سوایق فعالیت شرکت با نام دیگر                                                                                                    |      | م تست فاملاب<br>-بیمانک اب و فائیلاب                |
|                 | همداری سرکت می میز رسوایی و خارجی) سهامداران و اعضای هیات مدیره شرکت اسامی افراد فی لازم موانق کاری شرکت خلاصه اطلاعات فرانند تشخیص صلاحیت شرکت م                                                                                                    |      | ۰ کارتایل                                           |
|                 | قوانين و مقررات :                                                                                                    |      | 🖌 دریافتی                                           |
|                 | ام قرارط معمی تشخیص صاحب ۲-۱۰ شرکت در اداره این شرکتا و مالکنهای صنعتی به دن سرمه داشد ترمیه و کند شرکت متالبی میتواند در آله مارکت می شواد به اینکه وضوع در اداره کل شت کرتها<br>و مالکنهای صنعی به نشوی مضیحیت ۲-۱۰ شرکت شده شده است. ۲-۱۰ شرکت معلق و شکیت مالی و مالکنهای صنعی به شرکتا و می شرکت می توان و با<br>اصل می شود می شود مضیحیتهای مقرر دامل ۲۹ قانون اساس است. ۲-۱۰ شرکت معلق و مالکنهای مصنعی و عالیت دولت در معادات دولت و می شود این این است.<br>اصل مالک قانون اساس است. ۲-۱۰ فرونه فروش می ماهیت خوانی و معدیرای کند ساله و از دولت این فروش و می این قان و می<br>معالیت با موضیح یک و حقیق این مان و می می شده این این این می مداخله وزار و مندیکان مطبق و کارتان دولت در معادات دولت و معاون می قان می می مداخله وزار<br>معالیت با موضیح این و حقیق این مان و می مداخله وزار و معاریت معلق و این و می مداخله وزار و معارفت می مداخله وزار و معارفت می مداخله وزار و معارفت می مداخله وزار و معارفت می مداخله وزار و معارفت می مداخله وزار و معارفت می مداخله وزار و معارفت می مداخله وزار و معارفت می مداخله وزار و معارفت می مداخله وزار و معارفت می مداخله وزار و معارفت می مداخله وزار و معارفت می مداخله و معارفت می مداخله وزار و معارفت می مداخله وزار و معارفت می مداخله وزار و معارفت می مداخله وزار و معارفت می مداخله وزار و معارفت می مداخله وزار و معارفت می مداخله وزار و معارفت می مداخله وزار و معارفت می مداخله و معارفت می مداخله وزار و معارفت می مداخله وزار و معارفت می مداخله وزار و معارفت می مداخله وزار و معارفت و معارفت<br>و معارفت معارفت می مداخله و معارفت و معارفت و معالیت و معروب می معاولی و این و معارفت مداخله و معارفت می مداخله و معارفت می مداخله و معارفت می معارفت معارفت می مداخله و معارفت می مداخله و معارفت می مداخله و معان معارفت و معارفت مداخله و معارفت می معاصفت اعلی این و معارفت مداخله و مداخله و مداخله و معارفت مداخله و معارفت و معافل معالیت معارفت و معافل معالیت و معرفت معافلی معافلی و معرفت ماله و مداخله و مداخله و مداخله و مداخله و معارفت مداخله و معارفت معافل و معافل معافل و معافل و معافل و معافل و معافل و معافل و معافل و معافل و معافل و معافل و معافل و معافل و معافل و معافل و معافل و معافل و معافل و معافل و معافل و معافل و معافل و معافل |      | ا ایجاد<br>کے در جریان<br>لے آرشیو<br>ای ذخیرہ موقت |
|                 | المرداد الطلام والداري المراجع                                                                                                    | 、    | ننظيمات                                             |
|                 | مۇر. مۇن كەرىمى بى كەرىش بى كەرىش بىرى                                                                                                    | '    |                                                     |
|                 | رسته مورد درخواست برای تشخیص صلاحیت :                                                                                                    |      |                                                     |
|                 | نوع درخواست»                                                                                                    |      |                                                     |
|                 | درخواست جديد • • تصفيه خانه فاضلاب •                                                                                                    | ۲    |                                                     |
|                 | پایه مورد درخواست»                                                                                                    |      |                                                     |
|                 | يايه چهار                                                                                                    | ٣    |                                                     |
|                 |                                                                                                    |      |                                                     |

در پنجره مشخصات عمومی شرکت ثبت اطلاعات کلیه ردیفهایی که با علامت ستاره قرمز مشخص شده اند، الزامی است. کاربر سامانه بایستی از راهنماهایی که در داخل هر ردیف جهت نحوه درج صحیح اطلاعات ارائه شده است، استفاده نماید. (به عنوان مثال شماره تلفن مطابق راهنما باید با درج کد شهر باشد، مانند ۰۲۱۸۹۶۰۰۰۰

| → C ▲ Not secure   bpmsapp.nww.co.ir/cartable/inbox/view/LN9Kww29ID/draft                              |                                                                                                    | 🕸 🕁 🔕                                                   |
|----------------------------------------------------------------------------------------------------|----------------------------------------------------------------------------------------------------|---------------------------------------------------------|
| شنبه 18 ريبيهفت                                                                                        | <b># ::</b> =                                                                                                    | شرکت مهندسی آب و فاضلاب کشور                            |
|                                                                                                    | دریافتی 🗙 🕻 اولید از یابی فاند. 🕱                                                                                      |                                                         |
|                                                                                                    | ( ) ( )                                                                                                    |                                                         |
| شرکت قبلا در آن تعیین صلاحیت شده سوابق فعالیت شرکت یا نام دیگر<br>اسامی افراد فنی لازم سوابق کاری شرکت | آئین نامه و ضوابط رتبه بندی شرکت<br>همکاری با شرکت های دیگر (ایرانی و خارجی)<br>خلاصه اطلاعات فرآیند تشخیص صلاحیت شرکت | تىنىڭ قاشلاب<br>- بىمەكلار قەرە ئاشلەب 🗸<br>💙 🛥 كارتابل |
|                                                                                                    | پرسشنامه تشخیص مىلاحیت شرکت<br>1- مشخصات عمومی شرکت :                                                                  | دریافتی 🛶 ایجاد<br>+ ایجاد<br>ک در جریان                |
| محل شرکت (آدرس کامل)»                                                                                  | نام شرکت+                                                                                                    | ارشيو 🕹                                                 |
| محل شرکت (آدرس کامل)                                                                                   | نام شرکت                                                                                                    | 🖌 ذخیرہ موقت<br>🏞 تنظیمات                               |
| تلفن همراه (مسنول پیگیری)»                                                                             | شماره تلقن»                                                                                                    |                                                         |
| تلفن همراه (مسئول پیگیری)                                                                              | شماره تلفن با کد شهر نمونه : 02189600000                                                                               |                                                         |
| يست الكترونيكى*                                                                                        | نماير                                                                                                    |                                                         |
| نشانی الکترونیکی                                                                                       | تمایر با کد شهر نمونه : 02189600000                                                                                    |                                                         |
| شماره ثبت+                                                                                             | تاريخ تاسيس*                                                                                                    |                                                         |
| شماره ثبت                                                                                              | تاريخ تاسيس                                                                                                    |                                                         |

دقت کنید شناسه ملی شرکت ۱۱ رقمی و کد اقتصادی شرکت ۱۲ رقمی می باشد. منظور از تصویر مصدق نیز <u>تصویر برابر اصل</u> مدرک اعلام شده میباشد. جهت پیوست مدارک درخواست شده ابتدا بر روی دکمه انتخاب فایل کلیک کنید (مطابق شکل زیر).

| ← → C ▲ Not secure   bpmsa  | pp.nww.co.ir/cartable/inbox/view/LN9Kww29ID/draft                                   |                                                          | ¤ ☆ 🚺 :                     |
|-----------------------------|-------------------------------------------------------------------------------------|----------------------------------------------------------|-----------------------------|
| شنبه 18 اردیبهشت 🍙          |                                                                                     | # # =                                                    | مرکت مهندسی آب و فاضلاب کشو |
|                             | i                                                                                   | نمابر با کد شهر نا 🗸 🕒 🕙                                 |                             |
|                             | شماره ثبت*                                                                          | تاريخ تاسيس*                                             |                             |
|                             | شماره ثبت                                                                           | تاريخ تاسيس                                              |                             |
|                             | شناسه ملی∗                                                                          | محل ئېت.•                                                | پیمانگار آب و فاضلاب        |
|                             | -<br>شناسه ملی                                                                      | محل ثبت                                                  | 🗸 🗠 کارتایل                 |
|                             | تصویر مصدق اساسنامه*                                                                | کد اقتصادی شرکت»                                         | دریافتی                     |
| 🕹 انتخاب فایل               | 0 فایل انتخاب شده                                                                   | شماره اقتصادی شرکت                                       | ایود                        |
|                             | تصویر مصدق اظهارنامه ثبت شرکت+                                                      | تصویر مصدق آگهی تأسیس شرکت مندرج در روزنامه رسمی کشور :* | لي آرشيو                    |
| 🕹 انتخاب فایل               | 0 فایل انتخاب شده                                                                   | 0 فايل انتخاب شده                                        | 🎻 ذخيره موقت                |
| رت تغییرات در مواد اساسنامه | <br>تصویر مصدق صورتجلسه مجمع عمومي با مشخص نمودن 100 درصد سهامداران در صور<br>شرکت: | تصوير مصدق آخرين روزنامه رسمي تغييرات شرکت :+            | نظيمات                      |
|                             | *                                                                                   | 0 فایل انتخاب شده                                        |                             |
| 🕹 انتخاب فایل               | 0 فایل انتخاب شده                                                                   |                                                          |                             |
|                             |                                                                                     | تصوير تعهدنامه محضری*                                    |                             |
|                             |                                                                                     | 1 فایل انتخاب شده                                        |                             |
|                             |                                                                                     |                                                          |                             |
|                             |                                                                                     |                                                          |                             |

با باز شدن پنجره زیر بر روی دکمه "افزودن فایل(ها)" کلیک کنید و فایل/فایلهای درخواست شده در هر بخش را ضمیمه کنید. دقت کنید فرمتهای مجاز برای فایل ضمیمه شده موارد زیر میباشد.

Image/jpeg, image/png, Image/svg+xml, Image/tiff, Image/webp, Image/gif, Image/x-citrix-png, Image/x-png, Image/bmp

| ← → C 🔺 Not secure   bpmsapp.nww.co.ir/cartable/inbox/wf-edit/2108788526072bb2c9cd7f4043984218/undefined | ¤ ☆ M :                                                                                                    |
|----------------------------------------------------------------------------------------------------|----------------------------------------------------------------------------------------------------|
| هنه 18 ريپيغت                                                                                            | شرکت مهندسی آب و فاضلاب کشور 😑 🖀 🏠                                                                                                    |
|                                                                                                    | المراجعة المراجع المراجع ا<br>المراجع المراجع المراجع المراجع المراجع المراجع المراجع المراجع المراجع المراجع المراجع المراجع المراجع المراجع المراجع المراجع المراجع المراجع المراجع المراجع المراجع المراجع المراجع المراجع المراجع المراجع المراجع المراجع المراجع المراجع المراجع المراجع المراجع المراجع المراجع<br>المراجع المراجع المراجع المراجع المراجع المراجع المراجع المراجع المراجع المراجع المراجع المراجع المراجع المراجع<br>المراجع المراجع المراجع المراجع المراجع المراجع المراجع المراجع المراجع المراجع المراجع المراجع المراجع المراجع |

پس از ضمیمه کردن فایل، آیکون مربوطه در سمت راست پنجره ظاهر شده و با زدن دکمه تایید به مرحله بعد می روید. (مطابق شکل زیر)

| ← → C ▲ Not secure   bpmsapp.nww.co.ir/cartable/ | nbox/wf-edit/2108788526072bb2c9cd7f4043984218/undefined | Ba ☆ 🚺                                         |
|--------------------------------------------------|---------------------------------------------------------|------------------------------------------------|
| شنبه 18 اردیپیشت 🍙                               |                                                         | 😡 شرکت مهندسی آب و فاضلاب کشور 😑 🔡 🏠           |
| الفرودن فادل (ها)                                | ریزی کی برید کمپل و ریزی شری می م                       | Impact And And And And And And And And And And |

**نکته بسیار مهم!!!!!!** پس از تکمیل بخش "مشخصات عمومی شرکت" با استفاده از نوار بالای صفحه که در شکل زیر نیز مشاهده میشود، بر روی علامت "ذخیره موقت" که با دایره قرمز مشخص شده کلیک نمایید. با انتخاب این گزینه مدارک شما در بخش ذخیره موقت در سمت راست پنجره کارتابل ذخیره می شود و در صورت خارج شدن از سامانه و مراجعه بعدی امکان دسترسی مجدد به اطلاعات وارد شده در بخش ذخیره موقت کارتابل وجود خواهد داشت.

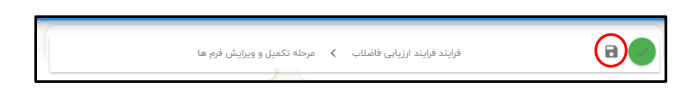

مطابق شکل زیر در مرتبه اول با زدن دکمه ذخیره موقت به صفحه زیر هدایت می شوید که با دابل کلیک بر روی پرونده خود می توانید سایر مراحل را ادامه دهید.

| → C 🔺 Not secur     | e   bpmsapp.nww.co.ir/cart | able/inbox/draft/index |                 |                                             |          |                                   |                      | • · · ·                             | <b>)</b> : |
|---------------------|----------------------------|------------------------|-----------------|---------------------------------------------|----------|-----------------------------------|----------------------|-------------------------------------|------------|
| سه شنبه 28 اردیبهشت |                            |                        |                 |                                             |          | *                                 | کشور 😑 🏭             | شرکت مهندسی آب و فاضلاب ز           |            |
| ى. موضوع. فر 👻 🚦    | ستون عا<br>تاريخ، هامش     |                        |                 |                                             | ا موقت 🗙 | uuði <b>∕ ×</b> u<br><del>,</del> | ם م <i>ن</i> ند<br>ب | - Little Caral<br>Marking of Kinger |            |
| تاريخ               | ءامش                       | •                      | موضوع           |                                             | فرستنده  | سريال                             |                      | ہ کارتابل                           | ~          |
|                     |                            |                        |                 |                                             |          |                                   |                      | دریافتی<br>- ایجاد                  | <b>-</b>   |
| ١٣٥٠-٥٢-١٨ ٥٩:      | n                          |                        |                 | فرایند ارزیابی فاضلاب تکمیل و ویرایش فرم ها | 0        | 0150                              | <mark>2</mark> 4     | در جریان<br>آرشیو                   | •          |
|                     |                            | ۲                      | 10 🕶 >L > 🚺 < K |                                             |          |                                   |                      | و ذخيره موقت                        | /          |
|                     |                            |                        |                 |                                             |          |                                   |                      | ا تنظيمات                           | 2          |
|                     |                            |                        |                 |                                             |          |                                   |                      |                                     |            |
|                     |                            |                        |                 |                                             |          |                                   |                      |                                     |            |

فراموش نکنید پس از تکمیل هر مرحله با انتخاب دکمه "ذخیره موقت" در نوار بالای صفحه اطلاعات خود را ذخیره کنید. از انتخاب سایر آیکونها و همچنین گزینه "رو به عقب صفحه" اجتناب کنید.

در مرحله بعد "رسته هایی که شرکت قبلاً در آن تعیین صلاحیت شده" را تکمیل کنید. در صورتیکه شرکت پیش از این رتبهای از شرکت مهندسی آب و فاضلاب کشور یا سایر ارگانها مانند سازمان برنامه و بودجه، مدیریت منابع آب ایران و ... دریافت نکرده است، مانند شکل زیر گزینه "شرکت در رسته دیگری قبلاً تعیین صلاحیت نشده است" را انتخاب کنید. در غیر این صورت با انتخاب "افزودن" نسبت به ورود اطلاعات اقدام کنید.

| ← → C 🔺 Not secure   bpmsapp.nww.co.ir/cartable/inbox/wf-edit/2108788526072bb2c9cd7f4043984218/undefined                                                                                                    | 🖻 🕁 M :                                                         |
|----------------------------------------------------------------------------------------------------|-----------------------------------------------------------------|
| ام 📰 📾 الريبيغت 😂                                                                                                    | 🗴 😡 شرکت مهندسی آب و فاضلاب کن                                  |
| 🖬 درباندن 🗙 🗖 فرایند ارزیاب 💷 🗙                                                                                                    |                                                                 |
|                                                                                                    |                                                                 |
| فرایند : فرایند ارزیابی فاضلاب تکمیل و ویرایش فرم ها                                                                                                    | م تست قاطاب<br>- بېمانکار آب و فاغالب                           |
| آنین نامه و فوابط رتبه بندی شرکت مشخصات عمومی شرکت مینه هایی که شرکت قبلا در آن تعیین صلاحیت شد <mark>یک سوابق فعالیت شرکت یا نام دیگر</mark><br>همکاری با شرکت های دیگر (ایرانی و خارجی) <mark>سهامداران و اعضای هیات مدیره شرکت اصلحی افراد هی تازم</mark> سوابق کاری شرکت<br>خلاصه اطلاعات فرآیند تشخیص صلاحیت شرکت | <ul> <li>ک هکارتابل</li> <li>دریافتی</li> <li>بایجاد</li> </ul> |
| 🗌 شرکت در رسته دیگری قبلا تعیین صلاحیت نشده است                                                                                                    | در جریان 🔒 انشده                                                |
| الفرودي ويرايش حذف                                                                                                    | میں اور موقت 💉 میں موقت 🏠 میں موقت 🏠                            |
| رسته پايه (از)تاريخ (تا)تاريخ اسامی افراد فنی لازم                                                                                                    |                                                                 |
| موردی یافت نشد                                                                                                    |                                                                 |
| يدون مورد قبل بعدى                                                                                                    |                                                                 |
|                                                                                                    |                                                                 |

با انتخاب دکمه "افزودن" پنجره زیر باز میشود. اکنون باید اطلاعات مربوط به گواهی شرکت را تکمیل کنید. رسته و اسامی افراد فنی لازم را به صورت متنی تایپ کنید و پایه و تاریخ صدور و انقضاء گواهی دریافت کرده را انتخاب نمایید. سپس بر روی دکمه ثبت کلیک کنید. در صورتیکه بیش از یک گواهی اخذ کردهاید، با زدن مجدد دکمه "افزودن" کلیه مراحل ذکر شده را تکرار نمایید.

در صورتی که نیاز به ویرایش و یا حذف رکورد ایجاد شده دارید، با انتخاب ردیف مورد نظر از دکمه "ویرایش" یا "حذف" مطابق شکل بالا استفاده نمایید.

| ← → C ▲ Not secure   bpmsapp.nww.co.ir/cartable/inbox/w | f-edit/2108788526072bb2c9cd7f4043984218/undefined                                                  |                                                                                                    | \$ ☆ 🕅 :                                                                                   |
|---------------------------------------------------------|----------------------------------------------------------------------------------------------------|----------------------------------------------------------------------------------------------------|--------------------------------------------------------------------------------------------|
| شنبه 18 زدیبیشت 🍙                                       |                                                                                                    | كشور 🚍 醋 🏠                                                                                                    | 🗴 😡 شرکت مهندسی آب و فاضلاب                                                                |
| ة<br>سوابق فطايت شركت با نام ديگر<br>سوابق كارى شركت    | کې<br>۲۰۰۰ د او د ۲۰۰۵ د ۱۰ د او د ۱۰ د ۱۰ د ۱۰ د ۲۰۰<br>جديد ۲۰۰۰ ۲۰۰۰ ۲۰۰۰ ۲۰۰۰ ۲۰۰۰ ۲۰۰۰ ۲۰۰۰ ۲ | لارایید : لارایید ازریابی فاهنانات دهنا م منابسه افام ها<br>آلین نامه و مواط رتبه بندی شرکت<br>همکاری با شرکت های دیگر (ایرانی و خارجی)<br>خلاصه اطلاعات فرآیند تشخیص صلاحیت شرکت<br>م شرکت در رسته دیگی قبلا تعیین صلاحیت نشده است |                                                                                            |
| جستجو:<br>می لازم                                       | • جنيد<br>• منها<br>• منها                                                                         | اللودن (وبرایش) حذف<br>رسته پایه (ازکل                                                                                                    | <ul> <li>عکارتان</li> <li>دریافتی</li> <li>ایجاد</li> <li>درجریان</li> <li>زشیو</li> </ul> |
| قلی عدی                                                 | (U)تاریخ •<br>اسامی افراد فنی لازم •                                                               | بدون مورد                                                                                                    | 🖌 ذخيره موقت<br>تنقيمات                                                                    |
|                                                         |                                                                                                    |                                                                                                    |                                                                                            |

مرحله بعد مطابق شکل زیر مربوط به اطلاعات سوابق فعالیت شرکت با نام دیگر میباشد. در صورتیکه شرکت پیش از این با نام دیگری فعالیت نکرده است، مانند شکل زیر گزینه "شرکت با نام دیگری فعالیت نداشته است" را انتخاب کنید. در غیر این صورت با انتخاب "افزودن" نسبت به ورود اطلاعات اقدام کنید.

|                                                                                                    | <ul> <li>→ C ▲ Not secure   bpmsapp.nww.c</li> </ul> | o.ir/cartable/inbox/wf-edit/21087885 | 526072bb2c9cd7f4043984218/undefined |                                                                |                                            | ■ ☆                                | M :        |
|----------------------------------------------------------------------------------------------------|------------------------------------------------------|--------------------------------------|-------------------------------------|----------------------------------------------------------------|--------------------------------------------|------------------------------------|------------|
| <ul> <li> <ul> <li></li></ul></li></ul>                                                                                                    | شنبه 18 ارديبهشت                                     |                                      |                                     |                                                                | ىلىپ كىشور 🚍 🚼 🏠                           | شرکت مهندسی آب و فاض               | $\bigcirc$ |
| <ul> <li> <ul> <li> <ul> <li> <ul></ul></li></ul></li></ul></li></ul>                                                                                                    |                                                      |                                      |                                     | زيابى قا- 🗙                                                    | 🗅 دریافتی 🙀 فرایندان                       |                                    | ОМ         |
| سیست با ندانی         از بینی: فراییند ارزیابی فاضلاب تکمیل و ویرایش فرم ها           سیست با ندانی         از بانی           سیست با ندانی         از بانی           سیست با ندانی         از بانی           سیست با ندانی         از بانی           سیست با ندانی         از بانی           سیست با ندانی         از بانی           سیست با ندانی         از بانی           سیست با ندانی         سیست با از بانی           سیست با از بانی         از بانی           سیست با از بانی         سیست با از بانی           سیست با از بانی         سیست با از بانی           سیست با از بانی         سیست با از بانی           سیست با از بانی         سیست با از بانی           سیست با از بانی         سیست با از بانی           سیست با از بانی         سیست با از بانی           سیست با از بانی         سیست با از بانی           سیست با از بانی         سیست با از بانی           سیست با از بانی         سیست با از با از با از با از با از با از با از با از با از با از با از با از با از با از با از با از با از با از با از با از با از با از با از با از با از با از با از با از با از با از با از با از با از با از با از با از با از با از از از با از با از با از با از از از از از از از از از از از از از                                                                                                    | •                                                    |                                      |                                     | (9) (×                                                         |                                            | 9                                  |            |
| <ul> <li> <ul> <li> <ul></ul></li></ul></li></ul>                                                                                                    |                                                      |                                      |                                     | تکمیل و ویرایش فرم ها                                          | . فرایند : فرایند ارزیابی فاضلاب :         | م تست فاضاب<br>بیمانکار آب و فاضاب |            |
|                                                                                                    | ، شرکت یا نام دیگر                                   | صلاحيت شده ومعاليت                   | رسته هایی که شرکت قبلا در آن تعیین  | به بندی شرکت مشخصات عمومی شرکت                                 | آئین نامه و ضوابط رت                       | ء کارتابل<br>دریافتہ               | • •        |
|                                                                                                    |                                                      | ی لازم 💦 سوابق کاری شرکت             | هیات مدیره شرکت 🦳 اسامی افراد فز    | ن دیگر (ایرانی و خارجی) سهامداران و اعضای<br>تشخیص صلاحیت شرکت | همکاری با شرکت های<br>خلاصه اطلاعات فرآیند | ايجاد                              | +          |
| <ul> <li>استو</li> <li>استو</li> <li>الفرون</li> <li>الفرون</li></ul> |                                                      |                                      |                                     | داشته است                                                      | 🛛 شرکت با نام دیگری فعالیت ن               | در جریان                           | <b>a</b>   |
| ې تنقيمات<br>نام شرکت نوغ فعاليت شرکت (از)کاريخ (تا)کاريخ آدرس                                                                                                    |                                                      |                                      |                                     | (فرم2                                                          | القنودن وبرايش حذف                         | ارسيو<br>ذخيره موقت                | <u>~</u>   |
| نام شرکت نوع فعالیت شرکت (از)کاریخ (۵)کاریخ آدرس                                                                                                    | جستجو:                                               |                                      |                                     |                                                                | 0-27.5                                     | تنظيمات                            | •          |
|                                                                                                    | آدرس                                                 | (تا)تاريخ                            | (از)تاريخ                           | نوع فعالیت شرکت                                                | نام شرکت                                   |                                    |            |
| موردی یافت نشد                                                                                                    |                                                      |                                      | موردی یافت نشد                      |                                                                |                                            |                                    |            |
|                                                                                                    |                                                      |                                      |                                     |                                                                |                                            |                                    |            |
| يدون مورد                                                                                                    | قبلی یعدی                                            |                                      |                                     |                                                                | بدون مورد                                  |                                    |            |
|                                                                                                    |                                                      |                                      |                                     |                                                                |                                            |                                    |            |

با انتخاب دکمه "افزودن" پنجره زیر باز میشود. اکنون باید اطلاعات درخواست شده را تکمیل کنید. نام قبلی شرکت، نوع فعالیت و آدرس را به صورت متنی تایپ نموده و تاریخ شروع و خاتمه کار شرکت با نام قبلی را نیز انتخاب نمایید. سپس بر روی دکمه ثبت کلیک کنید.

| ← → C 🔺 Not secure   bpmsspp.nww.co.ir/cartable/inbox/wf-edit/2108788526072bb2c9cd7f4043984218/undefined               | 🖾 😒 🔟 i                          |
|----------------------------------------------------------------------------------------------------|----------------------------------|
| فنه 18 زيريوفت 😤 📰 🚍 ر                                                                                                 | 🖌 😡 شرکت مهندسی آب و فاضلاب کشور |
|                                                                                                    |                                  |
| انین با مرکزه همچنان با سرکت هست<br>همکاری با شرکت های دیگر (ایرانی و خارجی)<br>خلافه اطلاعات قرائید تشخیص صلاحیت شرکت |                                  |
| ا فترکت با نام دیگری فعالیت نداشته است<br>                                                                             | پیمانگار آب و فاشال ب            |
| الزودن ويرايش حلف لوع فاليت شركت •                                                                                     | دریافتی 🍋 +                      |
| نام شرکت         نوع فعالیت شرکت           نام شرکت         نوع فعالیت شرکت           (۱) تاریخ                        | 🚘 در جریان<br>ارشیو              |
| - ģ <sub>y</sub> utu)                                                                                                  | خيره موقت                        |
| يدون مورد                                                                                                    |                                  |
| الرس•                                                                                                    |                                  |
|                                                                                                    |                                  |
|                                                                                                    |                                  |

مرحله بعدی مطابق شکل زیر مربوط به اطلاعات همکاری با شرکتهای دیگر (ایرانی و خارجی) میباشد. در صورتیکه شرکت پیش از این با شرکت دیگری اعم از ایرانی یا خارجی در قالب مشارکت در پروژه همکاری نداشته است، مانند شکل زیر گزینه "شرکت با شرکت دیگری همکاری نداشته است" را انتخاب کنید. در غیر این صورت با انتخاب "افزودن" نسبت به ورود اطلاعات اقدام کنید.

| ← → C ▲ Not secure   bpmsapp.nww.co.ir/cartable/inbox/view/LN9Kww29ID/draft                                                                                                    |                               | ☆ 🛯 :         |
|----------------------------------------------------------------------------------------------------|-------------------------------|---------------|
| هنه ۱۱ دیبیغت 🚳                                                                                                    | ت مهندسی آب و فاضلاب کشور 📃 📕 | ^ 🐼 شره       |
|                                                                                                    |                               |               |
| ا <u>این المه و توابط رته بندی شرکت</u> مشخصات عمومی شرکت (سته هایی که شرکت قبلا در آن تعیین صلاحیت شده <mark>سوایق فعالیت شرکت با نام دیگر (</mark><br>میرکلی با شرکت های دیگر (ایرانی و خارجی <b>کی سهامداران و اعضای هیات مدیره شرکت اسامی افراد فنی لازم سوایق کاری شرکت</b><br>خلاصه اطلاعات فرانند تشخیص صلاحیت شرکت<br>برک با شرکت دیگری همکاری نداشته است |                               |               |
| ن ويرايش حذف                                                                                                    | ريافتی<br>بجاد                | i +           |
| شرکت نوع فعالیت شرکت از تاریخ تا تاریخ مدت همکاری به ماه                                                                                                    | ر جریان نام                   | ۰<br>۲        |
| موردی یافت نشد                                                                                                    | رشيو<br>خيره موقت             | آ 📩 آر<br>خ ذ |
| مورد                                                                                                    | نقیمات<br>بدون                | •             |
|                                                                                                    |                               |               |

با انتخاب دکمه "افزودن" پنجره زیر باز میشود. اکنون باید اطلاعات درخواست شده را تکمیل کنید. نام شرکت همکار، نوع فعالیت آن شرکت و مدت همکاری به ماه را به صورت متنی تایپ نموده و تاریخ شروع و خاتمه همکاری را نیز انتخاب نمایید. سپس بر روی دکمه ثبت کلیک کنید. در صورتیکه در پروژه های دیگری نیز با سایر شرکتها در قالب مشارکت فعالیت داشتهاید، با انتخاب مجدد دکمه "افزودن" کلیه مراحل ذکر شده را تکرار نمایید.

| ← → C ▲ Not secure   bpmsapp.nww.co.ir/cartable/inbox/vi   | ew/LN9Kww29ID/draft                                                                                                    |                                                                                                    | ⊠ ☆ М :                                             |
|------------------------------------------------------------|----------------------------------------------------------------------------------------------------|----------------------------------------------------------------------------------------------------|-----------------------------------------------------|
| شنبه 18 اردیبهشت 🔒                                         |                                                                                                    | <b>* 11</b> = /                                                                                                    | م 😡 شرکت مهندسی آب و فاضلاب کشو                     |
| 1                                                          |                                                                                                    | 🕘 🕒 🗸                                                                                                    |                                                     |
| سوابق فعالیت شرکت یا نام دیگر<br>موابق کاری شرکت<br>جستجوا | جدید ۲ مالی مرکز ۲ مالی می این این این مالی این مالی این می این مالی این می مالی مالی مالی مالی مالی مالی مالی<br>انام شرکت ۹<br>انوع فعالیت شرکت ۹ | آلین نامه و ضوابط رتبه بندی شرکت<br>همکاری با شرکت های دیگر (ایرانی و خارجی)<br>خلاصه اطلاعات فرآیند تشخیص صلاحیت شرکت<br>هرکت با شرکت دیگی همکاری نداشته است<br>الازودی (ویرایش) (علق) | بیه کورنایل<br>بیه کارنایل<br>مریافتی<br>ایجا ایجاد |
| مدت همکاری به ماه                                          | از تاريخ *                                                                                                    | نام شرکت نوع فعالیت شرکت                                                                                                    | 🚘 در جریان                                          |
|                                                            |                                                                                                    |                                                                                                    | 👱 ارشيو<br>موقت                                     |
| قفن يعدى                                                   | - ميريخ -                                                                                                    | بدون مورد                                                                                                    | ننظيمات                                             |
|                                                            | مدت همکاری به ماه +                                                                                                    |                                                                                                    |                                                     |
|                                                            |                                                                                                    |                                                                                                    |                                                     |
|                                                            | ا ثبت                                                                                                    |                                                                                                    |                                                     |

در مرحله بعد اطلاعات مربوط به "سهامداران و اعضای هیئت مدیره شرکت" را تکمیل کنید. در قسمت مدرک تحصیلی مدیرعامل در صورتی که رشته ایشان در هیچ یک از موارد انتخابی در لیست نبود، گزینه سایر را انتخاب کنید تا ردیف "رشته تحصیلی در صورت انتخاب سایر" برای شما فعال شود و رشته تحصیلی مورد نظر خود را به صورت متنی تایپ کنید. تصمیم طبقه بندی کردن رشته تحصیلی ارائه شده در جدول شماره ۴ آیین نامه بر عهده کمیسیون تشخیص صلاحیت خواهد بود.

برای ورود اطلاعات مشخصات سایر سهامداران و اعضای هیئت مدیره بر روی گزینه "افزودن" مطابق شکل زیر کلیک کنید.

| ← → C ▲ Not secure   bpmsapp.nww.co.ir/cartable/inbox/view/LN9Kww29ID/draft                                                                                            |                                                                                                    | ञ 🛯 ବ 🛧 🔘 :                                  |
|----------------------------------------------------------------------------------------------------|----------------------------------------------------------------------------------------------------|----------------------------------------------|
| Cadagy 1 28 ayide na                                                                                                    | م = = 🕷                                                                                                    | شرکت مهندسی آب و فاضلاب کط                   |
| ال)<br>الم المراجب شده موان العالية شركة با نام ديكر<br>الألدية التربي من محمد المراجب المراجب المراجب المراجب المراجب المراجب المراجب المراجب المراجب المراجب المراجب | <ul> <li>دوافت × □ → □</li> <li>دوافت × □</li> <li>دوافت × □</li> <li>دوافت + 1</li> <li>دوافت + 1</li> <li>دواف</li></ul> |                                              |
| א איניא איז איז איז איז איז איז איז איז איז א                                                                                                    | همدی با سرت های دید (ایرانی و خارجی) - میهامداری و اعمال های مدیره سرت می است.<br>مشخصات مدیر عامل                                                                                                    | <ul> <li>ڪارتابل</li> <li>دريافتي</li> </ul> |
| نام خانوادگی؛                                                                                                    | نام-                                                                                                    | + Isele                                      |
| نام خانوادگی                                                                                                    | نام.                                                                                                    | 🛓 آرشیو                                      |
| کد ملی•                                                                                                    | مدرک تحصیلی؛                                                                                                    | 🎻 ذخيره موقت                                 |
| کد ملی                                                                                                    | •                                                                                                    | 🔅 تنظيمات                                    |
| رشته تحصيلى در صورت انتخاب ساير                                                                                                    | رشته تحصیلی»                                                                                                    |                                              |
| رشته تحصیلی در صورت انتخاب سایر                                                                                                    | •                                                                                                    |                                              |
| تصوير مصدق مدرک تحصيلي»<br>                                                                                                    | درصد سهام                                                                                                    |                                              |
| ٥ فايل انتخاب شده                                                                                                    | درصد سهام                                                                                                    |                                              |
|                                                                                                    | مشخصات سایر سهامداران و اعضای هیئت مدیره                                                                                                    |                                              |
| جستجو                                                                                                    | الارودي] وبرايش حذف                                                                                                    |                                              |

با باز شدن پنجره زیر اطلاعات درخواست شده را تکمیل کنید و دکمه ثبت را انتخاب نمایید. <u>دقت کنید مجموع سهام متعلق به</u> سهامداران در شرکت بایستی به ۱۰۰ درصد برسد.

| ← → C ▲ Not secure   bpmsapp.nww.co.ir/cartable/inbox/view/LN9Kww29ID/draft      | Qu 🛧 M                                                  | ) :      |
|----------------------------------------------------------------------------------|---------------------------------------------------------|----------|
| هنه ۱۱ روبیهفت                                                                   | شرکت مهندس آب و فاشالب کشور 🚍 👬 🏀                       | <b>)</b> |
|                                                                                  |                                                         | м        |
| سهامداران و اعضای هیات مدیره شرکت اسامی افراد فنی لازم سوانق کاری شرکت<br>جدید × | بینام این این این این این این این این این این           |          |
| υq                                                                               | مشخصات مدیر عامل<br>+ ایجاد                             |          |
| نام خانوادگی »                                                                   | د جریان است.<br>است است است است است است است است است است | i I      |
|                                                                                  | مند محمد مندرک تحصیلی:<br>ا دنیره موقت<br>دکترا         |          |
|                                                                                  | تظیمات<br>رشته تحصیلی،                                  |          |
| درصد سیام +                                                                      | بهسازی محیط                                             |          |
| 🕹 تتخاب قبل                                                                      | درمند سپسم<br>75                                        |          |
|                                                                                  | مشخصات سایر سهامداران و اعضای هیشت                      |          |

مرحله بعدی مطابق شکل زیر مربوط به اطلاعات افراد فنی لازم شرکت میباشد. تعداد افراد فنی لازم معرفی شده در این مرحله بایستی مطابق با ضوابط تعیین شده در جدول شماره ۶ پیوست یک (رسته تصفیهخانه فاضلاب) و جدول شماره ۸ پیوست دو (رسته شبکههای جمع آوری فاضلاب) آیین نامه تشخیص صلاحیت شرکتهای بهره برداری و نگهداری از تاسیسات فاضلاب باشد. همچنین افراد فنی معرفی شده در دو رسته درخواستی می توانند یکسان باشند.

| ← → C 🔺 Not secure   bpmsapp.nww.co.ir/cartable/inbox/view/LN9Kww29ID/draft                                                                                                    | 🔤 🖈 🚺 🗄                                                                                                    |
|----------------------------------------------------------------------------------------------------|----------------------------------------------------------------------------------------------------|
| هنه 10 روبيغت                                                                                                    | شرکت مهندسی آب و فاضلاب کشور 🗮 🕌 🏀                                                                                                 |
| ی شد. ×                                                                                                    | مريافتي 🗴 🖬 فيهند ايزيام                                                                                                    |
| (1)                                                                                                    |                                                                                                    |
| بندی شرکت مشخصات عمومی شرکت رسته هایی که شرکت ق <u>بلا در آن تعیین ص</u> لاحیت شده سوابق <mark>فعالیت شرکت یا نام دیگر</mark><br>بیگر (ایادی و خارجی) سهامداران و اعضای هیات مدیره شرکت ( سامی افراد فنی لازم موابق کاری شرکت | میسته دسته و ضوایط رتبه یا می این نامه و ضوایط رتبه یا مرکت های د<br>- بیماکترف و نشان با شرکت های د<br>- بیماکترانی با شرکت های د |
| شجيم ملاحيت شرئت                                                                                                    | دریافتی                                                                                                    |
| جستجوز                                                                                                    | + ايجاد الفزودن ويرايش حذف                                                                                                    |
| نام پدر تاریخ تواد کدملی مدرک مذهب ملیت تداخل شرکت<br>                                                                                                    | 📷 در جریان<br>نام نام خانوادگی<br>📩 آرشیو                                                                                          |
| موردی یافت نشد                                                                                                    | 💉 ذخیرہ موقت                                                                                                    |
|                                                                                                    | في تنظيمات                                                                                                    |
| قلي بعدى                                                                                                    | بدون مورد                                                                                                    |
|                                                                                                    |                                                                                                    |
|                                                                                                    |                                                                                                    |
|                                                                                                    |                                                                                                    |
|                                                                                                    |                                                                                                    |

با انتخاب دکمه "افزودن" پنجره زیر باز می شود. در این پنجره باید مشخصات فردی و سوابق تجربی فرد فنی معرفی شده تکمیل گردد. لطفاً در هنگام تکمیل مشخصات به نکات زیر توجه کنید:

- مواردی که با ستاره قرمز رنگ مشخص شدهاند باید تکمیل شوند.
- در قسمت مدرک تحصیلی فرد فنی در صورتی که رشته ایشان در هیچ یک از موارد انتخابی در لیست نبود، گزینه سایر را انتخاب کنید تا ردیف "رشته تحصیلی در صورت انتخاب سایر" برای شما فعال شود و رشته تحصیلی مورد نظر خود را به صورت متنی تایپ کنید. تصمیم طبقه بندی کردن رشته تحصیلی ارائه شده در جدول شماره ۴ آیین نامه بر عهده کمیسیون تشخیص صلاحیت خواهد بود.
  - منظور از تصویر مصدق کپی برابر اصل دادگستری یا دفترخانه های اسناد رسمی می باشد.
- ابتدا وضعیت بیمه فرد فنی را از لیست ارائه شده (بدون سابقه، عادی، بازنشسته و هیئت علمی) انتخاب کنید و متناسب
   با نوع سابقه انتخاب شده ردیف فعال شده را تکمیل کنید. به عنوان مثال اگر بازنشسته هستید باید در لیست نیز بازنشسته
   را انتخاب کنید و ردیف تصویر مصدق حکم بازنشستگی برای شما نمایش داده می شود که باید مدرک مربوطه به آن
   ضمیمه شود.

| ← → C ▲ Not secure   bpmsapp.nww.co.ir/cartable/i | nbox/view/LN9Kww29ID/draft              |                                       |                                                                                                    | 🕸 Q 🚖 에 :                                              |
|---------------------------------------------------|-----------------------------------------|---------------------------------------|----------------------------------------------------------------------------------------------------|--------------------------------------------------------|
| شنبه 18 وديبيشت                                   |                                         |                                       | a 📰 🗮 👘                                                                                                    | 🔺 😡 شرکت مهندسی آب و فاضلاب ک                          |
|                                                   |                                         |                                       | 🖬 دریافتی 🗙 🕽 فولیند ارزیابی فانس 🗙                                                                                                    |                                                        |
| (i)                                               |                                         |                                       | <ul> <li>Image: A state of the state of the state of</li></ul> |                                                        |
| ی با شرکت های دیگر (ایرانی و خارجی)               |                                         | ويوايش افراد فني 🗙                    | آنین نامه و خواط رتبه بندی شرکت<br>سهامداران و اعضای هیات مدیره شرکت اسامی ا                                                                                                    | م تست قامداب<br>پیماکار آئی و کاندان پ<br>س هاکار تایل |
|                                                   | نام خانوادگی،•                          | مشخصات فردی:<br>نم•                   | القرودن ويرايش حكف                                                                                                    | دریافتی<br>با انجاد                                    |
| مليت تداخل شركت                                   | نام خانوادگی                            | نام                                   | نام نام خانوادگی                                                                                                    | 🔓 در جریان                                             |
|                                                   | جنسيته                                  | نام پٽر+                              |                                                                                                    | 🛓 آرشيو<br>🖌 ذخيره موقت                                |
| قبل العدى                                         | •                                       | نام پدر                               | بدون مورد                                                                                                    | نظيمات                                                 |
|                                                   | محل صدور شناسنامه»<br>محل صدور شناسنامه | تاريخ تولد •<br>تاريخ تولد            |                                                                                                    |                                                        |
|                                                   | کد ملی•                                 | شماره شناسنامه»                       |                                                                                                    |                                                        |
|                                                   | کد ملی                                  | شماره شناسنامه                        |                                                                                                    |                                                        |
|                                                   | مليت •                                  | مذهب»                                 |                                                                                                    |                                                        |
|                                                   | میت                                     | مدهب                                  |                                                                                                    |                                                        |
|                                                   | رسه مصینی در صورت منعب سیر<br>سایر      | · · · · · · · · · · · · · · · · · · · |                                                                                                    |                                                        |
|                                                   | تصویر مصدق مدرک تحصیلی+                 | مدرک•                                 |                                                                                                    |                                                        |
|                                                   | 0 فايل انتخاب شده 🌢 انتخاب فايل         | •                                     |                                                                                                    |                                                        |

جهت تكميل بخش سوابق تجربي فرد فني بر روى گزينه "افزودن" كليك كنيد.

| ← → C ▲ Not secure   bpmsapp.nww.co.ir/cartable/inf | box/view/LN9Kww29ID/draft                                                                                                    |                                                                                                |                                                                                      | 🛚 Q 🕁 🙆 :                                       |
|-----------------------------------------------------|----------------------------------------------------------------------------------------------------|------------------------------------------------------------------------------------------------|--------------------------------------------------------------------------------------|-------------------------------------------------|
| شنبه 18 ورپیوشت                                     |                                                                                                    |                                                                                                | شر = 🖀 🏶                                                                             | 🔺 😡 شرکت مهندسی آب و فاضالب ک                   |
| •                                                   |                                                                                                    |                                                                                                | ⊂ دیندی × ⊂ نیدین شد ی                                                               |                                                 |
| ری با شرکت های دیگر (ایرانی و خارجی)                | رشته تحصیلی در صورت انتخاب سایر<br>سایر                                                                                                 | رشته*<br>*                                                                                     | أنين نامه و ضوابط رتبه بندى شركت مشخصات<br>سهامداران و اعضاى هيات مديره شركت اسامى ا | پيغکار ٿي و قاطني پ                             |
| emicej                                              | تمویر مصدق مدرک تحمیلی-<br>0 فایل انتخاب شده 🎝 انتخاب فایل                                                                              | مدرک،-                                                                                         | التودن وبرابش حقق                                                                    | دریافتی<br>جانبی<br>جانب                        |
| هلیت تداخل شرکت<br>                                 | تصویر مصدق صفحه اول شناستامه+<br>مغایا انتخاب شده                                                                                       | عکس پرسنلی<br>مغدا ۱۳۰۵ با ۲۰۰۰ م                                                              | نام خانوادکی :                                                                       | 🚔 در جریان<br>📩 آرشیو                           |
| aw uid                                              | المعالي المعالي المعالي المعالي المعالي المعالي المعالي المعالي المعالي المعالي المعالي المعالي المعالي المعالي<br>تصوير مصدق كارت ملي: | ت وین النجاب شده<br>تصویر مصدق صفحه توضیحات شناسنامه:                                          |                                                                                      | <ul> <li>ذخيرہ موقت</li> <li>ئنظيمات</li> </ul> |
|                                                     | ٥ فایل انتخاب شده 🕹 انتخاب فایل                                                                                                    | ۵ فایل انتخاب شده 🕹 انتخاب فایل<br>تصویر عمدق کارت بایان خدمت با معاقبت (بزشکی، تحصیلی و غیره) |                                                                                      |                                                 |
|                                                     | •                                                                                                    | ٥ فايل انتخاب شده<br>فايل انتخاب شده<br>فرد ٤                                                  |                                                                                      |                                                 |
|                                                     | - و دو آیین نامه به صورت دقیق مطالعه شود                                                                                                | <mark>سوابق تجربی :</mark><br>جهت تکمیل صحیح این بخش جدول شماره 2 پیوستهای یک                  |                                                                                      |                                                 |
|                                                     | جستجو                                                                                                    | النزودن ويرايش حذف                                                                             | ]                                                                                    |                                                 |
|                                                     | نام مدارک و<br>ع شرکت/ نام محل نام سوایق کاری<br>تالیت موسسه پروژه پروژه کارفرما فرد                                                    | سازمان سمت و<br>تاریخ تاریخ مدت محل مسئولیت نو<br>شروع پایان (سال) خدمت سازمانی ف              |                                                                                      |                                                 |
|                                                     |                                                                                                    |                                                                                                |                                                                                      |                                                 |

با باز شدن پنجره زیر اطلاعات مربوط به سوابق تجربی فرد فنی از ابتدای شروع به کار تاکنون به تفکیک "سازمان محل خدمت"، "سمت و مسئولیت سازمانی" و "وع فعالیت" تکمیل شود. منظور از "مدارک و سوابق کاری فرد" گواهی های صادر شده توسط وزارتخانه یا سازمان دولتی، شرکتهای دولتی، نهادهای عمومی و شرکتهای غیردولتی با توجه به لیست بیمه فرد فنی مذکور میباشد. (ضمیمه کردن گواهیهای صادر شده در این بخش اجباری نیست)

| ← → C ▲ Not secure   bpmsapp.nww.co.ir/cartable/inbox/view/LN             | 9Kww29ID/draft          |                                                                                      | 🕸 Q 🖈 🚺 :                             |
|---------------------------------------------------------------------------|-------------------------|--------------------------------------------------------------------------------------|---------------------------------------|
| شنبه 18 نردینیشت 🔒                                                        |                         | <b>* 2</b> = 2                                                                       | 🖍 🏑 شرکت مهندسی آب و فاضالب کشر       |
| i                                                                         |                         | 0 0                                                                                  |                                       |
| ق العاليت شركت با نام ديگر<br>شركت خلاصه اطلاعات قرآبند تشخيص صلاحيت شركت | يديد<br>۲               | آنین نامه و غوابط رتبه بندی شرکت<br>همکاری با شرکت های دیگر (ایرانی و خارجی) سیامدار |                                       |
|                                                                           | تاريخ شروع -            | افزودن وبرابش حذف                                                                    | سپیمانگار آب و فاشان ب<br>س کارتایل   |
| ب علیت تداخل شرکت                                                         | • ەلىلە بىلەن           | نام نام خانوادگی تام پدر                                                             | دریافتی<br>+ ایجاد                    |
| قلى عده                                                                   | سازمان محل خدمت +       | 3590 CBN                                                                             | 💼 در جریان<br>🛓 آرشیو<br>🖌 ذخیرہ موقت |
|                                                                           | سمت و مسلولیت سازمانی + |                                                                                      | تنقيمات                               |
|                                                                           | نوع فعاليت ،            |                                                                                      |                                       |
|                                                                           | نام شرکت/موسسه +        |                                                                                      |                                       |
|                                                                           | تام بروژه •             |                                                                                      |                                       |

پس از تکمیل موارد خواسته شده دکمه "ثبت" را انتخاب کنید.

| ← → C ▲ Not secure   bpmsapp.nww.co.ir/cartable/inbox/view/LN9Kww29ID/draft | 🛚 Q 🛧 🔕 :                            |
|-----------------------------------------------------------------------------|--------------------------------------|
| فتوه 11 توربيه الم                                                          | 🗴 فرکٹ مہندسی آب و فاضالب کشور 😑 📰 🏶 |
| م دیگر<br>ه اطالعات وازید تشخین ملاحیت شرکت                                 | این نامه و مواط                      |
| • الم الم الم الم الم الم الم الم الم الم                                   |                                      |
| نام يتر مليت تداخل فركت                                                     | بیمادی بی و فاداد ب                  |
| تام شرکتاموسسه ه                                                            | • 🕳 کارتابل                          |
|                                                                             | ا دریافتی<br>+ ایجاد                 |
| المركز المدى                                                                | در جریان 🗧                           |
|                                                                             | 🛓 آرشیو                              |
| محل بوزه •                                                                  | خديره موقت نظيمات                    |
| • lediti di                                                                 |                                      |
|                                                                             |                                      |
| مدارک و سوایق کاری فرد                                                      |                                      |
| ڭ انتخاب فايل                                                               |                                      |
|                                                                             |                                      |
|                                                                             |                                      |
|                                                                             |                                      |

در مرحله بعد اطلاعات مربوط به "سوابق کاری شرکت" را تکمیل کنید. برای ورود اطلاعات بر روی گزینه "افزودن" مطابق شکل زیر کلیک کنید. همچنین در صورتیکه بیش از یک پروژه دارید، با زدن مجدد دکمه "افزودن" کلیه مراحل ذکر شده را تکرار نمایید.

| $\leftarrow$ | → C        | A N                         | ot secure                                         | bpmsapp.n                                 | ww.co.ir/                           | artable/inb                                                     | ox/view/L                                      | N9Kww29I                       | D/draft        |                                                        |                                                 |                                                         |                                   |                        |                                   |                         |                        |                                          |                                                        |                                                      |                                                 |        | or 🔤 Q f                                                                                                    | 7 M  |
|--------------|------------|-----------------------------|---------------------------------------------------|-------------------------------------------|-------------------------------------|-----------------------------------------------------------------|------------------------------------------------|--------------------------------|----------------|--------------------------------------------------------|-------------------------------------------------|---------------------------------------------------------|-----------------------------------|------------------------|-----------------------------------|-------------------------|------------------------|------------------------------------------|--------------------------------------------------------|------------------------------------------------------|-------------------------------------------------|--------|----------------------------------------------------------------------------------------------------|------|
| ۵            | 02 خرداد ( | يكشنبه                      |                                                   |                                           |                                     |                                                                 |                                                |                                |                |                                                        |                                                 |                                                         |                                   |                        |                                   |                         |                        |                                          |                                                        |                                                      | *                                               | کشور 🚍 | ت مهندسی آب و فاضلاب                                                                                                    | در s |
|              | (          | شروع بهره<br>ب در<br>برمایه | لاحیت شرکت<br>بیوست نامه<br>قراردادهای م<br>کناره | د تشخيص صا<br>جستجوا<br>مورتجلسه<br>نمونل | ر<br>لاعات فرآیند<br>میوبه<br>مصوبه | <mark>حکامه دیگ</mark><br>خلاصه اط<br>تابیدیه<br>حسن<br>دامه کل | فعالیت شرک<br>کت<br>یابیوست<br>نامه<br>ایلاغیه | موانق<br>وابق کاری شر<br>پیوست | ، شدم<br>سیالی | تعیین صلاحیت<br>افراد فنی لازم<br>بهره<br>برداری(ماه و | شرکت قبلا در آن<br>اسامی<br>بهره<br>بردلی(ماه و | نته هایی که ه<br>دیره شرکت<br>دانمام<br>(ماه و<br>سال ) | رس<br>م هيات مد<br>مروع<br>(ماه و | شرکت<br>و اعضای<br>محل | ، عمومی ش<br>سهامداران<br>کارفیوا | مشخصات<br>واحد<br>فعلات | ×<br>و خارجی)<br>فمالت | ، نائی۔<br>دی شرکت<br>گر (ایرانی<br>فلین | فریند ارزیاب<br>ابط رتبه بن<br>مای دی<br>حلف<br>فعالیت | × ۲<br>ه نامه و ضو<br>کاری با شرک<br>ویرایش<br>مشاکت | دريافتي<br>هم اليو<br>اليودن<br>الفرودن<br>يابي |        | میں ویک اور<br>بیری کی کی اور<br>میلی اور<br>میری اور<br>میری اور<br>میری اور<br>میری اور<br>میری اور<br>میری اور<br>میری اور<br>میری اور<br>میری اور<br>میری اور<br>میری اور<br>میری اور میری اور<br>میری اور میری اور میری اور می |      |
|              |            | <u>عدی</u>                  | و ال                                              |                                           |                                     |                                                                 |                                                |                                |                | ا نشد                                                  | موردی یافت                                      |                                                         |                                   |                        |                                   |                         |                        |                                          |                                                        |                                                      | بدون مورد                                       |        | دىرە موت<br>تقيمات                                                                                                    | •    |

با یاز شدن پنجره زیر اطلاعات مربوط به سوابق کاری شرکت را با توجه به نکات زیر تکمیل کنید:

تکمیل مواردی که با ستاره قرمز رنگ مشخص شدهاند اجباری است.

- نوع سابقه کاری را از لیست (عادی، فعالیت با نام دیگر و مشارکت با سایر شرکتها به عنوان پیمانکار اصلی) انتخاب کنید.
   تنها در صورتی که گزینه مشارکت را انتخاب کنید، ملزم به تکمیل ردیف "درصد مشارکت" میباشید. همچنین کمیسیون
   تشخیص صلاحیت متناسب با اسناد ارائه شده و درصد مشارکت امتیاز پروژه را محاسبه میکند.
- تاریخ شروع و اتمام (ماه و سال) مربوط به مدت زمان کلیه پروژهها میباشد و تنها در صورت انتخاب نوع فعالیت پیمانکاری
   (اجرای پروژه به همراه دوره بهره برداری آزمایشی) و یا سرمایه گذاری در تاسیسات آب و فاضلاب ردیف های "تاریخ شروع بهرهبرداری" و "تاریخ پایان بهرهبرداری" نیز اضافه میشوند و در صورتی که پروژه دوره بهره برداری داشته بایستی تکمیل
   گردند.
- در صورتیکه در بخش نوع فعالیت پروژههای مربوط به بهره برداری و نگهداری از تصفیه خانه فاضلاب، آب و آب شیرین
   کن، لجن تصفیه خانه فاضلاب و یا نفت، گاز، پتروشیمی و غیره را انتخاب کردید، تکمیل فایلهای پیوست موافقتنامه،
   نامه ابلاغیه قرارداد و تاییدیه حسن انجام کار اجباری است.
- اگر در بخش نوع فعالیت فعالیتهای مربوط به مشاوره، طراحی و نظارت انتخاب شد، تکمیل فایلهای پیوست موافقتنامه، نامه ابلاغیه قرارداد و مصوبه کارفرما/ صور تجلسه تحویل موقت اجباری است.
- اگر در بخش نوع فعالیت فعالیتهای مربوط به پیمانکاری انتخاب شد، تکمیل فایلهای پیوست موافقتنامه، نامه ابلاغیه قرارداد و صور تجلسه تحویل موقت اجباری است.
- در صور تیکه فعالیت سرمایه گذاری در تاسیسات آب و فاضلاب را انتخاب کردید فایلهای پیوست موافقتنامه، نامه ابلاغیه قرار داد و نامه شروع بهره بر داری تجاری در قرار دادهای سرمایه گذاری بایستی تکمیل شوند.
- برای کلیه فعالیتهای مربوط به بهره برداری شبکههای جمع آوری فاضلاب تکمیل فایلهای پیوست موافقتنامه، نامه ابلاغیه قرارداد و تاییدیه حسن انجام کار اجباری است.

| ← → C ▲ Not secure   bpmsapp.nww.co.ir/cartable/inbox/view/LN                                                                                                    | 9Kww29ID/draft                        |                                                                                      | 🕶 💩 ର 🕁 🔕 :                      |
|----------------------------------------------------------------------------------------------------|---------------------------------------|--------------------------------------------------------------------------------------|----------------------------------|
| یکشنبه ۵2 خرداد 🔒                                                                                                    |                                       | كمبر 🚍 🚼 🖨                                                                           | 💧 😡 شرکت مهندسی آب و فاضلاب      |
| (i)                                                                                                    |                                       | <b>0 8</b> <                                                                         | 08 <b>()</b> •                   |
| ه فعالیت شرکت با نام دیگر<br>مرکت<br>خلاصه اطلاعات فرآیند تشخیص صلاحیت شرکت                                                                                                    | مدید x مالیک مالیک مالیک م            | آلین نامه و ضوابط رتبه بندی شرکت<br>همکاری با شرکت های دیگر (ایرانی و خارجی) سهامدار | e david transformer              |
| جستجو                                                                                                    | نوع سابقه کاری .<br>•                 | الروني ورابل اعدد                                                                    | 🗸 ھکارتایل<br>🍋 دریافتی          |
| يېوست يېوست يېوست بېوست بېوست بېوست يېوست يېوست يې<br>نامه تاييديه بېوست مورنځامه برای طراي در<br>ابلانيه حسن مصوبه تحويل فراردادهاي سرمايه<br>فرارداد انجام کار کارفرما موقت کناري | درصد مشارکت                           | نوع<br>سابقه درصد نوع نوع حجم حجم نام<br>کاری مشارکت فعالیت فرایند فعالیت کارفرما    | + ایجاد<br>🚘 در جریان<br>🛓 آرشیو |
|                                                                                                    | ىوچ ھەيت» -<br>بوم دۆيد<br>بوم دۆيد   |                                                                                      | 💉 ذخيرہ موقت<br>🌣 تنظيمات        |
|                                                                                                    | · · · · · · · · · · · · · · · · · · · |                                                                                      |                                  |
|                                                                                                    | دې هايت                               |                                                                                      |                                  |
|                                                                                                    | واحد حجم التاليت<br>ب                 |                                                                                      |                                  |

پس از تکمیل موارد خواسته شده مطابق شکل زیر بر روی دکمه "ثبت" کلیک کنید.

| ← → C ▲ Not secure   bpmsapp.nww.co.ir/cartable/inbox/view/LN9Kww29ID/draft                                                                                                    | 아 🛚 Q ☆ 🙆 :                                                  |
|----------------------------------------------------------------------------------------------------|--------------------------------------------------------------|
| ange 20 տարենք պահոնք                                                                                                    | فرکٹ مہندسی آب و فاضالب کشور 😑 🏭 🏀                           |
| الم دیگر الم دیگر الم دیگر الم دیگر                                                                                                    | الین نامه و موابط 🕑 🖪                                        |
| تاريخ اتمام (ماه و سال)<br>جستجوا                                                                                                    |                                                              |
| بيوست بيوست بيوست بيوست بيوست بيوست بيوست مردان نظرة يهره<br>اللغة للبندية بيوست مورجلسه مردان نظري يهره<br>اللغاية معلية عنوان قرارناد<br>قرارداد انجام كار كرافرنا موقت كذاري | ۲ به کارتایل<br>سابقه درصد نوع نوع<br>ی دریافتن قالیت فرایند |
|                                                                                                    | + انجاد                                                      |
| يېرست مواقتنامه<br>• فنی                                                                                                    | آرشيو درد                                                    |
| د التخاب فایل ا                                                                                                    |                                                              |
| بيوست تامه ارلاغیه قرار داد<br>•                                                                                                    | <b>-</b>                                                     |
| گ ئنتخاب قابل                                                                                                    |                                                              |
| يبوست تأبيديه حسن انجام كار                                                                                                    |                                                              |
| گ ئتخاب قايل                                                                                                    |                                                              |
|                                                                                                    |                                                              |
|                                                                                                    |                                                              |
|                                                                                                    |                                                              |

مرحله آخر مربوط به "خلاصه اطلاعات فرايند تشخيص صلاحيت شركت" مي باشد.

| ← → C ▲ Not secure   bpmsapp.nww.co.ir/cartable/inbox/view/LN9Kww29ID/draft                                                                                                    | 아 🔤 의 ☆ 👊 🗄                                                                                                    |
|----------------------------------------------------------------------------------------------------|----------------------------------------------------------------------------------------------------|
| د منه (Charles and Angle and Angle | هُرَكَتْ مَهْدَسَ بَبَ وَ فَاعْلَنْهُ كَشُو 🚊 🔡 🏶                                                                                                    |
| رسته هایی که شرکت قبلا در آن تعیین صلاحیت شده<br>ای هیات مدیره شرکت اسامی افراد فنی لازم سوایق کاری شرکت مخترمه اطلاعات فرآیند تشخیص صلاحیت شرکت کے اسامی افراد فنی لازم                                                                                                    | <ul> <li>دینین کارانی در ایرانی نفسی کی از بیرید ایرینی نفسی کی از در ایرانی نفسی کی از بیری در ایرانی و خارجی از در ایرانی و خارجی از در ایرانی و زانی از در ایرانی و خارجی از در ایرانی و زانی و خارجی از در ایرانی و زانی و خارجی از در ایرانی و زانی و خارجی از در ایرانی و زانی و زانی و زانی و زانی و زانی و زانی و زانی و زانی و زانی و زانی و زانی و زانی و زانی و زانی و زانی و زانی و زانی و زانی و زانی</li></ul> |
| هماره ایت شرکت<br>4                                                                                                    | ایجاد<br>عن در جریان<br>تست فاضلاب<br>تست فاضلاب                                                                                                    |
| هتا <i>سه على شرک</i> ت<br>000000000                                                                                                    | ی ارسین کی ان این این این این این این این این این                                                                                                    |
| تام مدیر عامل و مدرک تحصیلی<br>1. سرکت ا                                                                                                    | تاريخ تقاضا براي تشخيص صلاحيت                                                                                                    |
| 22                                                                                                    | نام اعضاي هيات مديره و سهامداران :<br>آ                                                                                                    |
|                                                                                                    | نام اطراد استیار آور :<br>محمد ب                                                                                                    |
| شعاره تمانی شرکت                                                                                                    | ى پ                                                                                                    |

پس از کنترل نهایی موارد موجود در فرم و بررسی صحت آنها مطابق شکل زیر ابتدا بر روی دکمه "ذخیره و محاسبه امتیاز" کلیک کنید تا سیستم امتیاز شرکت شما را محاسبه کند. در صورتی که در طی فرایند تکمیل فرم خطایی نداشته باشید و حداقل امتیازهای لازم را نیز کسب کرده باشید سیستم امتیاز شرکت شما را محاسبه میکند. در نهایت بر روی دکمه "ذخیره موقت" و سپس بر روی دکمه " ثبت و تایید مرحله" مطابق شکل زیر کلیک کنید.

| C A Not secure   | e   bpmsapp.nww.co.ir/cartable/inbox/view/LN9Kww29ID/draft |                                    | on ⊠ Q ☆                               |
|------------------|------------------------------------------------------------|------------------------------------|----------------------------------------|
| سه شتپه 04 خرداد |                                                            | مبر 🚍 📰 🏶                          | شرکت مهندسی آب و فاضلاب کد             |
|                  |                                                            | الف) خلاصه اطلاعا                  |                                        |
|                  | شمارہ ثبت شرکت                                             | نام کامل شرکت مطابق آخرین تغییرات  |                                        |
|                  | 4                                                          | تست فاضلاب                         | م تست فاضلاب<br>- پیمانکار آب و فاضلاب |
|                  | شناسه ملی شرکت                                             | تاريخ ثبت شركت                     | 🕰 کارتابل                              |
|                  | 000000000                                                  | 1400/02/04                         | دريافتى                                |
|                  | نام مدير عامل و مدرك تحصيلي                                | تاريخ تقاضا براي تشخيص صلاحيت      | ايجاد                                  |
|                  | تى-دكترا                                                   |                                    | در جریان                               |
|                  |                                                            | نام اعضاي هيأت مديره و سهامداران : | ارسيو<br>ذخيره موقت                    |
|                  |                                                            | ب                                  | تنظيمات                                |
|                  |                                                            | نام افراد امتياز آور :             |                                        |
|                  |                                                            | ىب                                 |                                        |
|                  | شماره تماس شرکت                                            | نشانی شرکت                         |                                        |
|                  | 0000000000                                                 | ε                                  |                                        |
|                  | ذخيره و محاسبه امتياز                                      | امتياز ارزشيابى سيستم              |                                        |
|                  |                                                            | امتیاز ارزشیابی سیستم              |                                        |
|                  |                                                            |                                    |                                        |

پس از انتخات دکمه "ثبت و تایید مرحله" پنجره زیر باز می شود که با انتخاب گزینه "تایید" پرونده شرکت متقاضی از این طریق به شرکت مهندسی آب و فاضلاب کشور جهت بررسی ارسال میگردد.

| ← → C 🛦 Not secure   bpmsapp.nww.co.ir/cartable/inbox/view/LN9Kww29ID/draft                                                      | ञ 🗟 Q 🛧 🚺 🗄                           |
|----------------------------------------------------------------------------------------------------|---------------------------------------|
| تمور 🚍 🖿 🏀 سه غذیه ۵۵ خرند 🕒                                                                                                    | 💧 شرکت مهندسی آب و فاضلاب ک           |
| ا میند برید. ۲ ا فید برید. ۲<br>۲ ا فید برید. ۲ ا فید برید. ۲ ا فید برید. ۲ ا ا ا ا ا ا ا ا ا ا ا ا ا ا ا ا ا ا                  | 0                                     |
| الین نامه و ضوابط رتبه بندی شرکت مشخصات عمومی شرکت و رسته هایی که شرکت قبلا در آن تعیین صلاحیت شده سوابق فعالیت شرکت با نام دیگر | م نسبت فاصلاب<br>پیمانکار آب و فاضلاب |
| ممکاری با شرکت های دیگر (ایرانی و خارجی)<br>الف ) خالصه اطلاعات فرآیند تشخیص صلاحیت شرکت<br>الف ) خالصه اطلاعات فرآیند تشخیص صلا | 🗸 🗠 کارتایل                           |
| محک محکما کورید محمیل کی<br>مرحله تعیین کارشناس<br>نام کامل شرکت مطابق آخرین نفیرات بعدی                                         | ن دریافتی<br>+ ایجاد                  |
| کیرنده مدیر کل دفتر نقارت بر بهره برداری فاضللب<br>تست فاضلاب                                                                    | 💶 در جرین                             |
| هامش(بي نوشت):<br>تاريخ تيت شركت<br>سن منص                                                                                       | 💑 د در موقت                           |
| N. 14000204                                                                                                    | 🔅 تنظيمات                             |
| تاريخ تقاضا براي تشخيص صلاحيت تاييد تصرف ي                                                                                       |                                       |
| تام اتضاي ميات مديره و سيامتيل: :                                                                                                |                                       |
| ( ) ( ) ( ) ( ) ( ) ( ) ( ) ( ) ( ) ( )                                                                                          |                                       |
| نام افراد استبار آور :                                                                                                    |                                       |
| ۍ                                                                                                    |                                       |
| نشانی شرکت<br>معاو تماس شرکت                                                                                                    |                                       |

نکته مهم: توجه کنید که کارشناسان شرکت مهندسی حداکثر دو ماه فرصت دارند تا پرونده شرکت متقاضی را بررسی و نواقص موجود را اعلام کنند. بنابراین شرکت پیمانکار بایستی در طی این دو ماه به کارتابل خود مراجعه و بخش "دریافتی" را مطابق شکل زیر کنترل کند. در صورتیکه کارشناس مربوطه پرونده را بررسی کرده و آن را به شرکت ارجاع داده باشد، ردیف مربوط به آن در این قسمت قابل مشاهده خوهد بود.

| $\leftarrow \   \rightarrow $ | C A Not secure                                                       | bpmsapp.nww.co.ir/cartable/inbox/received/i | ndex                                      |                        |            |                   | 🔤 Q 🕁 🔘                 |
|-------------------------------|----------------------------------------------------------------------|---------------------------------------------|-------------------------------------------|------------------------|------------|-------------------|-------------------------|
| يد 🍙                          | سه شنبه 04 خر                                                        |                                             |                                           |                        | <b>#</b> : | ، کشور 😑 📕        | شرکت مهندسی آب و فاضلار |
|                               | هامش. موضوع. فر 👻 📩                                                  | ستون ها<br>تاريخ.                           |                                           |                        | × 4        | میند<br>ب         |                         |
|                               | უსვ                                                                  | هامش                                        | موضوع                                     | فرستنده                | سريال      |                   | 🗸 🗅 کارتابل             |
|                               |                                                                      |                                             |                                           |                        |            | • • <sup>µ0</sup> | ایجاد جانعی<br>+ ایجاد  |
| :                             | $[I_{k}\circ\circ\circ\circ_{k_{n}}\circ_{k_{n}}]_{h_{n}}]_{h_{n}}]$ |                                             | فرایند ارزبایی فاضلاب تکمیل و ویرایش مجدد | مریم یزدی (کارشناس بهر | 61F0       |                   | 🚔 در جریان<br>ا         |
|                               |                                                                      |                                             | 10 - > 1 < 1                              |                        |            |                   | 🗻 ،رسيو 🔨               |
|                               |                                                                      |                                             |                                           |                        |            |                   | تنقيمات                 |
|                               |                                                                      |                                             |                                           |                        |            |                   |                         |
|                               |                                                                      |                                             |                                           |                        |            |                   |                         |
| homsano n                     | www.co.ir/cartable/inbox/draft/i                                     | indav                                       |                                           |                        |            |                   |                         |

با دابل کلیک بر روی پرونده صفحه زیر باز می شود. با انتخاب بخش "چک لیست نواقص" موارد اعلام شده از سوی کارشناس شرکت مهندسی را مطالعه کنید. مواردی که با علامت ضربدر(×) مشخص شدهاند، نیاز به اصلاح و یا تکمیل مدارک دارند. در این قسمت از توضیحات درج شده مربوط به هر ردیف نیز استفاده کنید. به عنوان مثال در تصویر چک لیست زیر اساسنامه پیوست شده کپی برابر اصل نبوده است. کاربر باید با مراجعه به بخش مشخصات عمومی شرکت نسبت به ضمیمه نسخه برابر با اصل اساسنامه به جای نسخه قبلی اقدام نماید.

| → C ▲ Not secure   bpmsapp.nww.co.ir/cartable/inbox             | :/view/Jp0ALLPzMe/to_do                                |                                                             |                                                                                                    | 🗟 Q 🏠 🔯                                  |
|-----------------------------------------------------------------|--------------------------------------------------------|-------------------------------------------------------------|----------------------------------------------------------------------------------------------------|------------------------------------------|
| سه شنبه 04 خرداد                                                |                                                        |                                                             | ه = 🖿 🏠                                                                                                    | شرکت مهندسی آب و فاضلاب کش               |
| ن<br>برکت با نام دیگر<br>خلاصه اطلاعات فرآیند تشخیص صلاحیت شرکت | سوایق فعالیت :<br>اسامی افراد فنی لازم سوایق کاری شرکت | مشخصات عمومی شرکت<br>) سهامداران و اعضای هیات مدیره شرکت قر | دریکن ۲ مزید ازبان خد. ۲ دریکن ۲ مزید ازبان خد. ۲ مزید ازبان خد. ۲ مزید ازبان خد. ۲ مزید ازبان ماده و خوابط رتبه بندی شرکت<br>میکام ریا فیکت خان دیگر (ایرانی و خارجی<br>جک ایست نوانص | yan yang yang yang yang yang yang yang y |
|                                                                 |                                                        |                                                             | الف) مدارک شرکت                                                                                                    | ک دربافتی<br>– ایجاد<br>– درجیات         |
|                                                                 |                                                        | وه بندی شود                                                 | ستون را به این قسمت بکشید تا براساس آن گ                                                                                                    |                                          |
| توضيحات                                                         | صحت سنجى                                               | عنوان                                                       | رديف                                                                                                    |                                          |
|                                                                 |                                                        |                                                             |                                                                                                    | و دخیرہ ہوت                              |
| برابر اصل دفترخانه نمی باشد.                                    | ×                                                      | کپی اساسنامه                                                | 1                                                                                                    | تنظيمات                                  |
|                                                                 | *                                                      | کپی اظهار نامه تبت شرکتها<br>ک                              | 2                                                                                                    |                                          |
|                                                                 | *                                                      | دىپى رورەمە رسمى                                            | 3                                                                                                    |                                          |
|                                                                 |                                                        | یپی ، بھی تسیس<br>کب آگم، آخرین تفسیات                      | 5                                                                                                    |                                          |
|                                                                 | ×                                                      | موضوع شرکت مطابق با آیین نامه نیست لذا اصلاح شود.           | 6                                                                                                    |                                          |
|                                                                 | · · · · · · · · · · · · · · · · · · ·                  | مدرک تحصیلی مدیر عامل باید حداقل کارشناسی باشد.             | 7                                                                                                    |                                          |
|                                                                 | *                                                      | ی مدرک تحصیلی مدیر عامل برابر اصل باشد                      | 8                                                                                                    |                                          |
|                                                                 | ~                                                      | ۔ ۔ ۔ ۔ ۔ ۔ ۔ ۔ ۔ ۔ ۔ ۔ ۔ ۔ ۔ ۔ ۔ ۔ ۔                       | 16                                                                                                    |                                          |
|                                                                 |                                                        |                                                             | ب) تعهدنامه                                                                                                    |                                          |

مقتضی است کاربر پس از تکمیل و اصلاح کلیه مواردی که اعلام شده است مجدداً به ترتیب بر روی دکمههای "ذخیره موقت" و "ثبت و تایید مرحله" کلیک کرده و پرونده خود را جهت بررسی مجدد به شرکت مهندسی آب و فاضلاب کشور ارسال نماید.

| ← → C ▲ Not secure   bpmsapp.nww.co.ir/cartable/inbox/view/Jp0ALLPzMe/to_do                                                                                                    |                                                                                                    | 🔤 Q 🕁 🚺 :                                                  |
|----------------------------------------------------------------------------------------------------|----------------------------------------------------------------------------------------------------|------------------------------------------------------------|
| سه شلبه ۵۹ فرند                                                                                                    | ، كفير 🗮 🗱                                                                                                    | شرکت مهندسی آب و فاضلار                                    |
| مالاحیت شده<br>سوابق هالیت شرکت با نام دیگر<br>سوابق کاری شرکت<br>خانعه اطلاعات فرایند تشخیص صلاحیت شرکت<br>سوابق کاری شرکت<br>سوابق کاری شور کاری شرکت<br>سوابق کاری مرابق کاری شرکت<br>سوابق کاری مرام کاری مرکند مرونی کاری | استان الا المراجع الذي المراجع الذي الذي المراجع الذي الذي الذي المراجع الذي الذي الذي المراجع الذي الذي الذي الذي الذي الذي الذي الذي | <ul> <li>کاری کاری کاری کاری کاری کاری کاری کاری</li></ul> |
|                                                                                                    | ب) تعهدنامه                                                                                                    |                                                            |
|                                                                                                    |                                                                                                    |                                                            |

در صورتیکه پرونده تکمیل شده باشد پیامکی با محتوای زیر برای شماره فردی که مسئول پیگیری است و در سامانه ثبت شده است، ارسال می گردد.

"شرکت ...... پرونده شما در مرحله تطبیق فیزیکی می باشد. در حال حاضر به دلیل شیوع کرونا نیازی به ارسال زونکن مدارک نیست."

پس از دریافت پیامک بالا پرونده به کمیسیون ارسال شده و مراحل بعدی تا تولید گواهینامه توسط کمیسیون تشخیص صلاحیت انجام میشود.

ضمناً مطابق شکل زیر جهت مشاهده وضعیت پرونده ارسال شده در هر زمان که مایل بودید میتوانید در قسمت کارتابل به بخش "در جریان" مراجعه کرده و گزینه تاریخچه را انتخاب نمایید.

| $\leftarrow \   \rightarrow $                         | C A Not secure                                              | bpmsapp.nww.co.ir/cartable/inbox/doing/in | dex                |                                         |                                                              | ञ 🖻 ବ 🕁 🚺 :               |  |
|-------------------------------------------------------|-------------------------------------------------------------|-------------------------------------------|--------------------|-----------------------------------------|--------------------------------------------------------------|---------------------------|--|
| ىسى ئەر والغلبەر كىلىر 😑 📰 🛣 🛶 مەغىبە 44خىلەر كەلىر 😂 |                                                             |                                           |                    |                                         |                                                              |                           |  |
|                                                       | مش, موضوع, فرس 👻                                            | ستون ما<br>تاريخ ها                       |                    | × da                                    | ם دین <mark>دہ x</mark> <mark>6</mark> درم<br>¢ <del>ج</del> |                           |  |
|                                                       | تاريخ                                                       | هامش                                      | موضوع              | فرستنده                                 | سريال                                                        | 🗸 🗠 کارتایل               |  |
|                                                       |                                                             |                                           |                    |                                         | فیلتر ــــــــــــــــــــــــــــــــــــ                   | دریافتی 🍚 دریافتی 斗 ایجاد |  |
| 0                                                     | 11 <sup>6</sup> 00-01 <sup>46</sup> -01 <sup>46</sup> 11;00 |                                           | ضلاب تعیین کارشناس | م تست فاضلاب (پیمانکا فرایند ارزیابی فا | ۵٩۴۵ 🐸 🤆                                                     | 🚔 در جریان                |  |
| / T                                                   |                                                             |                                           | 10 ¥ >I > 1 < K    |                                         |                                                              | 📩 آزشيو<br>مح ذخيره موقت  |  |
|                                                       |                                                             |                                           |                    |                                         |                                                              | 🔅 تقيمت                   |  |

همانطور که در تصویر زیر نمایش داده شده است با انتخاب نمای خط زمان میتوانید وضعیت پیشرفت پرونده خود را بررسی کنید.

| ← → C 🔺 Not secure   bpmsapp.nww.co.ir/cartable/inbox/view-history/XV0GO020n//DOING                                                                                                    | 07               | • ■ Q ☆                                                                                        | M : |
|----------------------------------------------------------------------------------------------------|------------------|------------------------------------------------------------------------------------------------|-----|
| الله الما الما الله الله الله الله الله                                                                                                    | املاب کشور 😑 👪 🏠 | شرکت مهندسی آب و فا                                                                            |     |
| ن من من المراجع المراجع المراجع المراجع المراجع المراجع المراجع المراجع المراجع المراجع المراجع المراجع المراجع<br>المراجع المراجع المراجع المراجع المراجع المراجع المراجع المراجع المراجع المراجع المراجع المراجع المراجع المراجع<br>المراجع المراجع المراجع المراجع المراجع المراجع المراجع المراجع المراجع المراجع المراجع المراجع المراجع المراجع<br>المراجع المراجع المراجع المراجع المراجع المراجع المراجع المراجع المراجع المراجع المراجع المراجع المراجع المراجع<br>المراجع المراجع المراجع<br>المراجع المراجع المراجع المراجع المراجع المراجع المراجع المراجع المراجع المراجع المراجع المراجع المراجع المراجع<br>المراجع المراجع المراجع المراجع المراجع المراجع المراجع المراجع المراجع المراجع المراجع المراجع المراجع المراجع المراجع المراجع المراجع المراجع المراجع المراجع المراجع المراجع المراجع المراجع المراجع المراجع المراجع المراجع المراجع المراجع المراجع المراجع المراجع المراجع المراجع الم<br>المراجع المراجع المراجع المراجع المراجع المراجع المراجع المراجع المراجع المراجع المراجع المراجع المراجع المراجع المراجع المراجع المراجع المراجع المراجع المراجع المراجع المراجع المراجع المراجع المراجع المراجع المراجع الم<br>المراجع المرا | تەي جدولى        | می سبع تلاشی<br>ایم این این این<br>ایجاد<br>در جریان<br>ارشو<br>در جریان<br>تنظیمات<br>تنظیمات |     |